## Directions for Obtaining IRS Transcripts for Financial Assistance Applicants

An IRS Return Transcript can be submitted with your completed fee assistance application if you do not have a copy of your 1040 document. The transcript includes most line items from your tax return (Form 1040, 1040A or 1040EZ) as it was originally filed, including any accompanying forms and schedules. There is no fee to request a transcript and no limit on the amount of times it can be requested.

If you did not file taxes in the most recent tax year, you must instead submit the **Verification of Non-Filing** to show that no transcript exists. Applications will not be reviewed by staff without either your most recent 1040 form or one of these two documents.

Both forms can be obtained in several ways:

- **Online**: The fastest way to access your transcript. You can create an online account for same-day retrieval, or you can request that the transcript be sent to you via mail. See instructions below.
- **By Phone**: Call the automated retrieval service at 1-800-908-9946 and follow the voice-activated prompts.
- **In Person**: Visit a local IRS office (find a list at http://www.irs.gov/uac/Contact-My-Local-Office-in-north-carolina).
- **By Mail**: Download a "Request for Transcript of Tax Return" (Form 4506-T) from www.irs.gov and send it by mail or fax as directed.

## **Get Transcript Online**

• Visit <u>www.irs.gov</u>. On the home page, under Tools, select "Get a tax transcript".

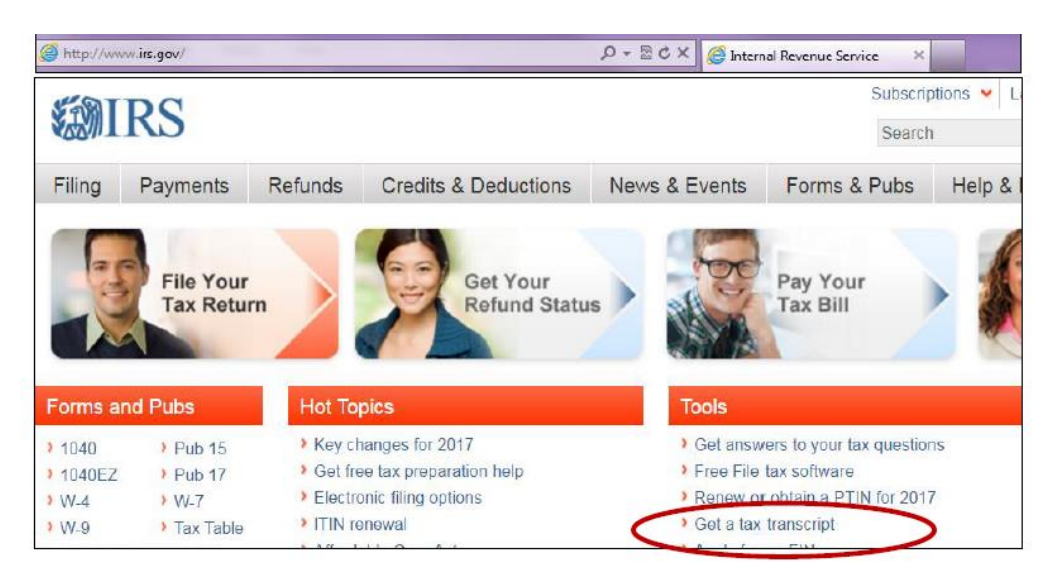

• Select "Get Transcript Online".

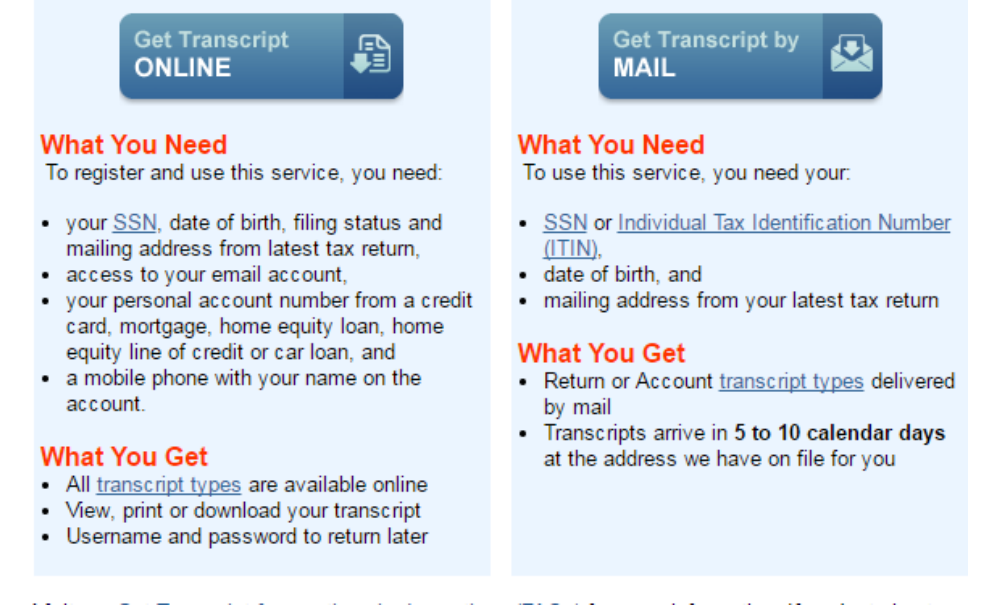

Note: To use Get Transcript Online, you must have your SSN (Social Security Number) and immediate access to your email account to confirm your email address. Then you'll need to answer personal, financial, and tax-related questions to verify your identity.

 Create your <u>https://www.irs.gov/</u> login. You will need to enter your Full Name, email, birthdate, Social Security Number (SSN) or Individual Tax Identification Number (ITIN), tax filing status, current address, a mobile phone number, and a number from ONE of your financial accounts. (It may take a few minutes or hours to receive account confirmation via email.)

| <b>WIRS</b>                                                                                                    |                                                                                                    |
|----------------------------------------------------------------------------------------------------|----------------------------------------------------------------------------------------------------|
| First Time Users<br>If this is the first time you are using this online service,<br>we will need to verify your identity before we proceed. | Returning Users         Log in below if you've previously registered through any of the following applications:         • Get Transcript         • Identify Protochon PIN (IP PIN)         • Online Payment Agreement (OPA)         • Postcard         • Qualified Intermediary System (QIWPIWT)         Username |
|                                                                                                    | Log IN ><br>Forgot Username                                                                                                    |

WARNINGI By accessing and using this government computer system, you are consenting to system monitoring for law enforcement and other purposes. Unauthorized use of, or access to, this computer system may subject you to criminal prosecution and penalties. • Log into your account. Under "Get Transcript", select the reason you need a transcript as "Income Verification."

 Under "Return Transcript", select the most recent year available. The document will open as a PDF which you can download, print, and staple to your application packet. If you did not file taxes for the most recent year, select the "Verification of Non-Filing" option instead.

| -Filing" option instead.                                   |                           | Signed in as JANE G DOF   Profile   Sign Or |           |  |
|------------------------------------------------------------|---------------------------|---------------------------------------------|-----------|--|
| Welcome, JANE                                              |                           |                                             |           |  |
| Get Transcript                                             |                           |                                             |           |  |
| Select a reason you n                                      | eed a transcript:         | ncome Verification                          | <b>GO</b> |  |
| You selected: Income Verific<br>We suggest you download: R | ation<br>eturn Transcript |                                             |           |  |
| Below are the transprints and you                          | m available               |                                             |           |  |
| Below are the transcripts and year                         | s available.              |                                             | Clossan   |  |
| Return Transcrint                                          | Record of Accou           | at i ranscript                              | Glussaly  |  |

 N/A
 Return Transcript

 2013
 1040A or 1040E2

 2012
 filed, including any forms and schedt does not reflect at representative or representative or schedt

2013

2012

2011

Return Transcript Tax Return Transcripts show most line items from your tax return (Form 1040, 1040A or 1040EZ) as it was originally filed, including any accompanying forms and schedules. This transcript does not reflect any changes you, your representative or the IRS made after you filed your return In manu cases a

## **Get Transcript by Mail**

- Visit <u>www.irs.gov</u>. On the home page, under Tools, select "Get A Transcript of Your Tax Records".
- Select "Get Transcript by Mail". A Spanish option is available as well (click "en Español").

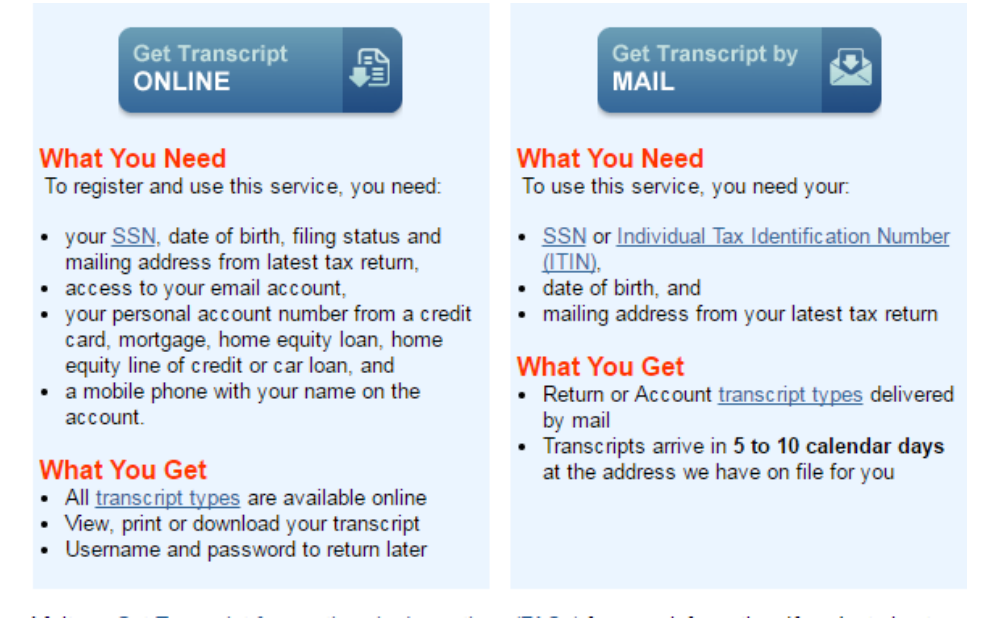

Note: To use Get Transcript by Mail, you will need your SSN or ITIN (Individual Taxpayer Identification Number), date of birth, and address from your latest tax return.

 Enter your SSN or ITIN, date of birth, street address, and zip code. Click "Continue".

| 🔊 IRS.gov                                                              |  |
|------------------------------------------------------------------------|--|
| Get Transcript                                                         |  |
| All fields are required                                                |  |
| Social Security Number (SSN) or <u>Individual Tax ID Number (ITIN)</u> |  |
| Date of Birth<br>Day ▼ Month ▼                                         |  |
| Street Address 🕜                                                       |  |
| ZIP or Postal Code                                                     |  |
| Continue                                                               |  |

• Under "Type of Transcript", select Return Transcript. Under "Tax Year", select the most recent option. Click "Continue".

| Get Transcript        |
|-----------------------|
| Type of Transcript ?  |
| Return Transcript     |
| for <u>Tax Year</u> ? |
| 2014 🔻                |
|                       |
|                       |
|                       |
| Continue              |

The final screen will confirm that your request has been received, and you will receive the document in the mail in 5-10 days (after which you can submit it along with the fee assistance application and last two pay stubs).